# Создание запросов JIRA через HTML-ссылку

## Ситуация

Нужно разместить на сайте ссылку на создание запроса в JIRA. В эту ссылку можно заложить проект, тип запроса и многое другое, для того чтобы облегчить пользователю задачу регистрации запроса.

## Совет

Для этого формируем html-сслыку следующего формата:

```
<a href="[JIRA BASE URL]/secure/CreateIssueDetails!init.jspa?[ARGUMENTS]">[DESCRIPTION]</a>
```

#### где:

| Компонент          | Описание                                           | Пример                         |
|--------------------|----------------------------------------------------|--------------------------------|
| [JIRA BASE<br>URL] | URL инсталляции JIRA                               | http://jira.teamlead.ru        |
| [ARGUMENTS]        | Дополнительные аргументы, разделяемые символом "&" | pid=10420&issuetype=4          |
| [DESCRIPTION]      | Описание ссылки для пользователей                  | Создать запрос в проекта<br>А. |

### Аргументы

| Название              | Ключ        | тип<br>значения | Примеры                                                                                                    |
|-----------------------|-------------|-----------------|----------------------------------------------------------------------------------------------------|
| Project               | pid         | Project Id      | '10420'                                                                                                    |
| Issue Type            | issuetype   | Issue Type Id   | standard JIRA issue type values range from '1' to '4'                                                                                                    |
| Summary               | summary     | Plain Text      | 'issue+created%20via+link'                                                                                                    |
| Priority              | priority    | Priority Id     | standard JIRA priority values range from '1' to '5'                                                                                                    |
| Due Date              | duedate     | Date            | '15-Dec-2005' - may have different format depending on your JIRA date settings                                                                                                    |
| Components            | components  | Component Id    | '10014'                                                                                                    |
| Affects Version<br>/s | versions    | Version Id      | '10015'                                                                                                    |
| Fix Version/s:        | fixVersions | Version Id      | '10015'                                                                                                    |
| Assign To             | assignee    | Username        | 'admin' or 'sam@atlassian.com'                                                                                                    |
| Reporter              | reporter    | Username        | 'admin' or 'sam@atlassian.com'<br>To have the reporter field default to the currently logged in user, the user must be logged in and must not have the Modify Reporter perm<br>ission. |
| Environment           | environment | Plain Text      | 'this+is+the+environment'                                                                                                    |
| Description           | description | Plain Text      | 'this+is+the+description'                                                                                                    |

## Примеры

| URL                                                                                                    | Как выглядит на странице                                            |
|----------------------------------------------------------------------------------------------------|---------------------------------------------------------------------|
| "",<br><a href="http://jira.atlassian.com/secure&lt;br&gt;/CreateIssueDetails!&lt;br&gt;init.jspa?pid=10420&amp;issuetype=4">.</a> | Для создания запроса на доработку в проекте "Тест", кликните здесь. |

| <pre>" ",<br/><a <br="" href="http://jira.atlassian.com/secure&lt;br&gt;/CreateIssueDetails!&lt;br&gt;init.jspa?pid=10420&amp;issuetype=3&amp;summary=++">&gt;.</a></pre>                                                                                                 | Для создания задачи с темой "Ошибка работы скрипта", кликните здесь.                                                                            |
|----------------------------------------------------------------------------------------------------|----------------------------------------------------------------------------------------------------|
| <pre><a href="http://jira.teamlead.ru/secure /CreateIssueDetails! init.jspa?pid=10420&amp;issuetype=2&amp;summary=+&amp; description=description+goes+here&amp;component s=10240&amp;duedate=7&amp;2dDec&amp;2d2005 &amp;customfield_10010=++">     .</a> , ,     .</pre> | Для просмотра примера с дополнительными аргументами создайте запрос. Содержит<br>описание, компоненты, срок исполнения и пользовательское поле. |

#### А вот пример формы для сайта:

{html}<form action="http://jira.teamlead.ru/secure/CreateIssueDetails.jspa" method="post"> : <input name="summary" type="text" /><br /> : <textarea name="description" /></textarea><br /> : <select name="assignee"> <option value="anton">anton</option> <option value="dmitri">dmitri</option> </select><br /> : <select name="reporter"> <option value="anton">anton</option> <option value="dmitri">dmitri</option> </select><br /> <input type="submit" value=" " /> <input type="hidden" name="pid" value="10070" /> <input type="hidden" name="issuetype" value="2" /> </form>{html}

Результат:

Тема запроса: Описание: Исполнитель: anton dmitri Автор: anton dmitri

Более подробная информация: http://confluence.atlassian.com/display/JIRA/Creating+Issues+via+direct+HTML+links